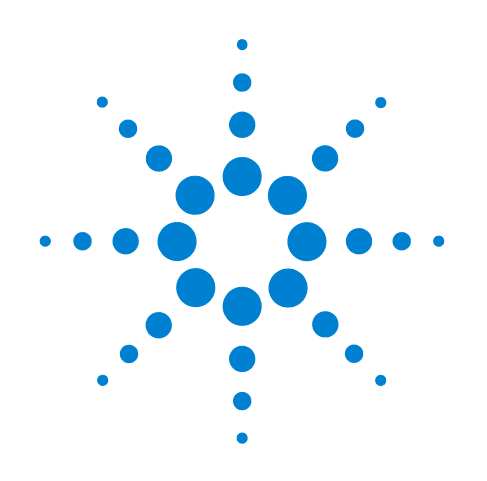

# Agilent 7697A Headspace Sampler

# **Software Familiarization**

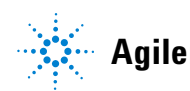

Agilent Technologies

## Notices

© Agilent Technologies, Inc. 2011

No part of this manual may be reproduced in any form or by any means (including electronic storage and retrieval or translation into a foreign language) without prior agreement and written consent from Agilent Technologies, Inc. as governed by United States and international copyright laws.

#### **Manual Part Number**

G4556-90014

#### **Edition**

Second edition, November 2011 First edition, February, 2011

Printed in USA

Agilent Technologies, Inc. 2850 Centerville Road Wilmington, DE 19808-1610 USA

安捷伦科技 (上海)有限公司 上海市浦东新区外高桥保税区 英伦路 412 号 联系电话: (800) 820 3278

#### Warranty

The material contained in this document is provided "as is," and is subject to being changed, without notice, in future editions. Further, to the maximum extent permitted by applicable law, Agilent disclaims all warranties, either express or implied, with regard to this manual and any information contained herein, including but not limited to the implied warranties of merchantability and fitness for a particular purpose. Agilent shall not be liable for errors or for incidental or consequential damages in connection with the furnishing, use, or performance of this document or of any information contained herein. Should Agilent and the user have a separate written agreement with warranty terms covering the material in this document that conflict with these terms, the warranty terms in the separate agreement shall control.

#### **Safety Notices**

#### CAUTION

A CAUTION notice denotes a hazard. It calls attention to an operating procedure, practice, or the like that, if not correctly performed or adhered to, could result in damage to the product or loss of important data. Do not proceed beyond a CAUTION notice until the indicated conditions are fully understood and met.

### WARNING

A WARNING notice denotes a hazard. It calls attention to an operating procedure, practice, or the like that, if not correctly performed or adhered to, could result in personal injury or death. Do not proceed beyond a WARNING notice until the indicated conditions are fully understood and met.

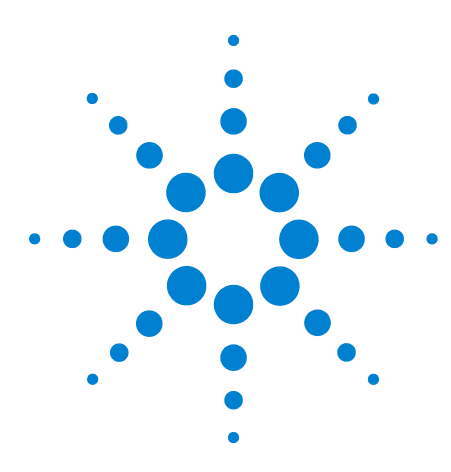

Agilent 7697A Headspace Sampler Software Familiarization

# **Getting Familiar with the Agilent Integrated Headspace Software**

Introduction 4 Before You Begin 5 Getting Started 6 Starting Up the GC, HS, and Computer 6 Starting an Online Instrument Session 7 Instrument Configuration 9 Instrument Configuration 9 Agilent 7697A Configuration 11 Creating a New Method 15 Creating a New Method 15 Saving the New Method 25 Additional Features of the Agilent Integrated Headspace Software 26 Instrument Actuals 26 Sampling Diagram 29 Sequence Logbook 30 Where to Find Information 32 Agilent GC and GC/MS Hardware User Information & Utilities DVD 32 Online Help System 33

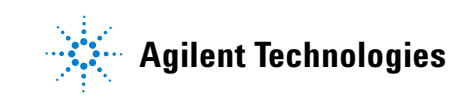

## Introduction

This guide describes how to begin using the Agilent 7697A 111-Vial Headspace Sampler (HS) with the Agilent Integrated Headspace Software.

This guide assumes some familiarity with the Agilent 7890A Gas Chromatograph (GC) (Figure 1) and the Agilent GC ChemStation software. Refer to the GC and Agilent GC ChemStation software user documentation for details.

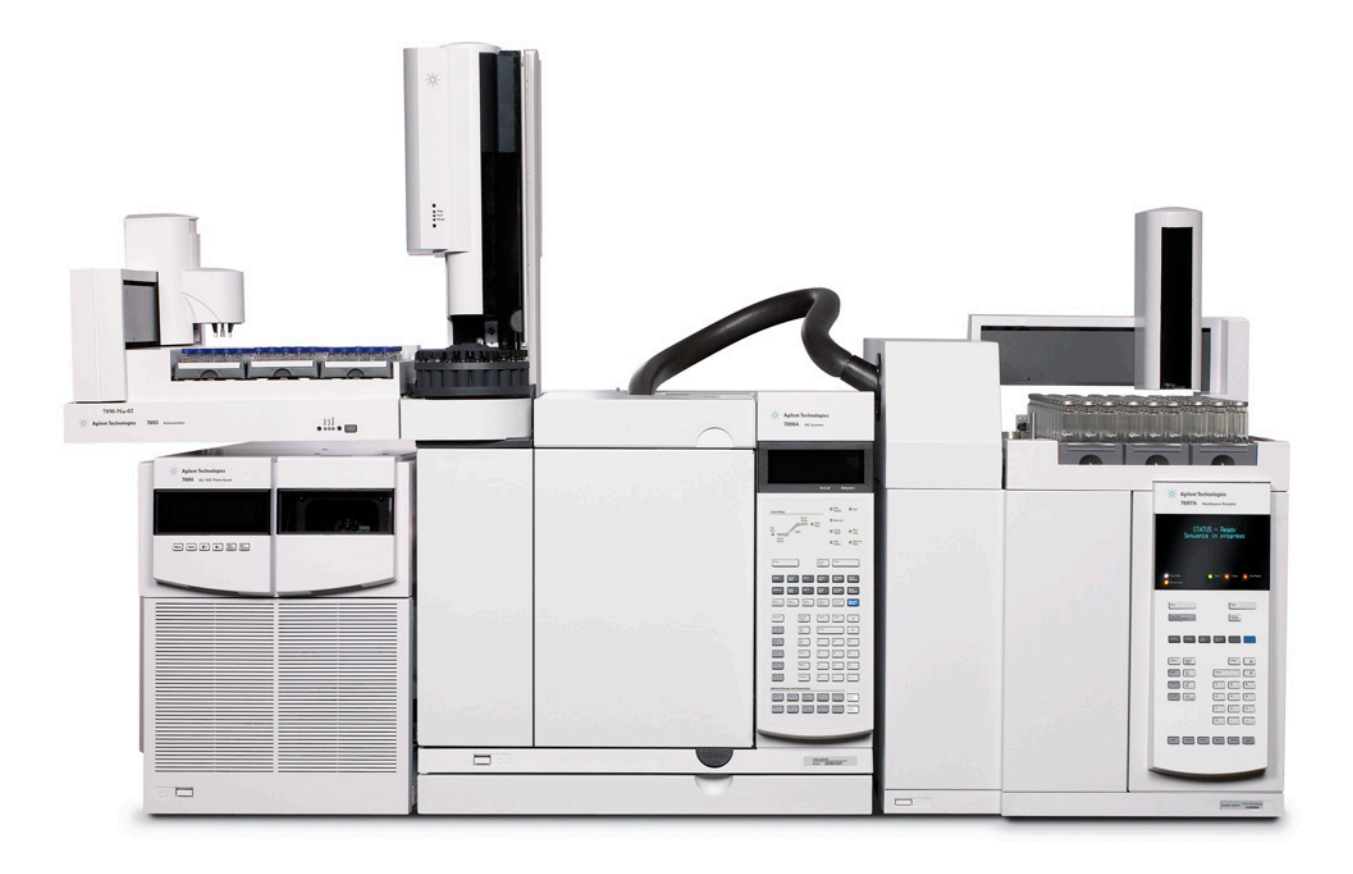

# Figure 1 The Agilent 7890A GC–7697A 111-Vial HS system with 7693A ALS and the 7000 GC/MS Triple Quad

The Agilent GC ChemStation data system is used as an example in this guide. Use with other data systems is similar.

# **Before You Begin**

This guide assumes the use of an Agilent 7890A GC-7697A 111-Vial HS system. In addition, this guide assumes that:

- The Agilent Integrated Headspace Software is installed and configured.
- The latest version of the Agilent GC ChemStation software is installed and configured.
- The 7890A GC-7697A 111-Vial HS system is configured as **Instrument 1**.
- The GC and HS currently have no error conditions.
- All gases are plumbed and turned on.
- Your GC/HS system is configured for GC carrier gas control.
- You have a 1-mL sample loop installed in your HS.
- You are using 20-mL sample vials.

### **Getting Started**

### Starting Up the GC, HS, and Computer

If not already running, start up the GC, HS, and computer in the following order:

- **1** Turn on the GC.
- 2 Turn on the HS.
- **3** Turn on all gases and set to the proper source pressures. For details refer to the user documentation provided with your instruments.
- **4** Check for any error messages on the GC and HS displays. If any problems exist, resolve them. For details refer to the user documentation provided with your instruments.
- 5 Turn on the Agilent data system computer.

## Starting an Online Instrument Session

Start an online instrument session. For Agilent GC ChemStation, select Start > All Programs > Agilent ChemStation > Instrument 1 Online (Figure 2).

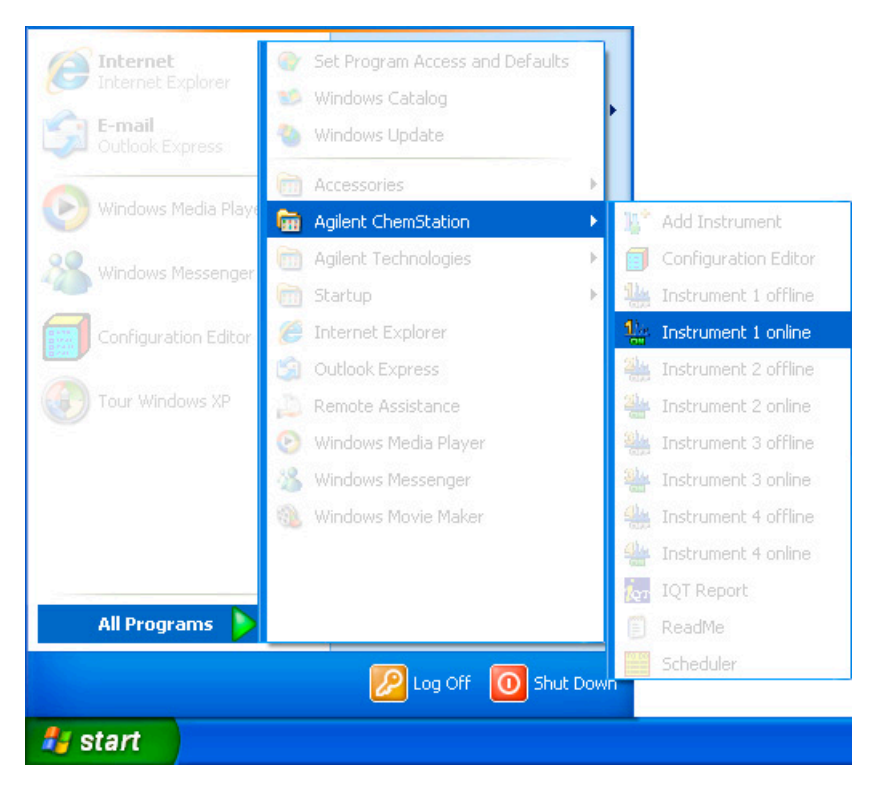

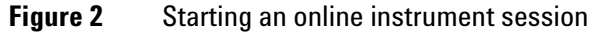

An Instrument Configuration dialog window appears (Figure 3). If you select Yes, the instrument configuration opens. If you select No, the dialog window closes and the instrument session begins. To hide this dialog window at future online instrument session startups, select Suppress this message.

In this example, select **No** to close the dialog window and start the online instrument session.

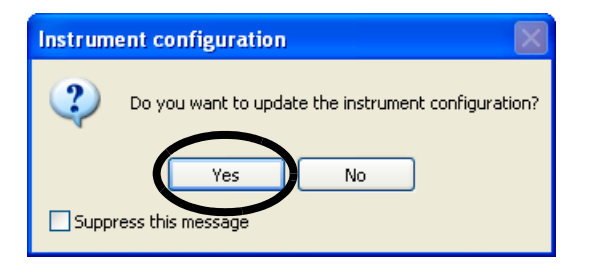

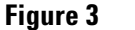

Instrument configuration

### **Instrument Configuration**

#### Instrument Configuration

1 To access **Instrument Configuration**, select **View > Full Menu** in the data system's top menu (Figure 4). This allows access to special menu items in the data system.

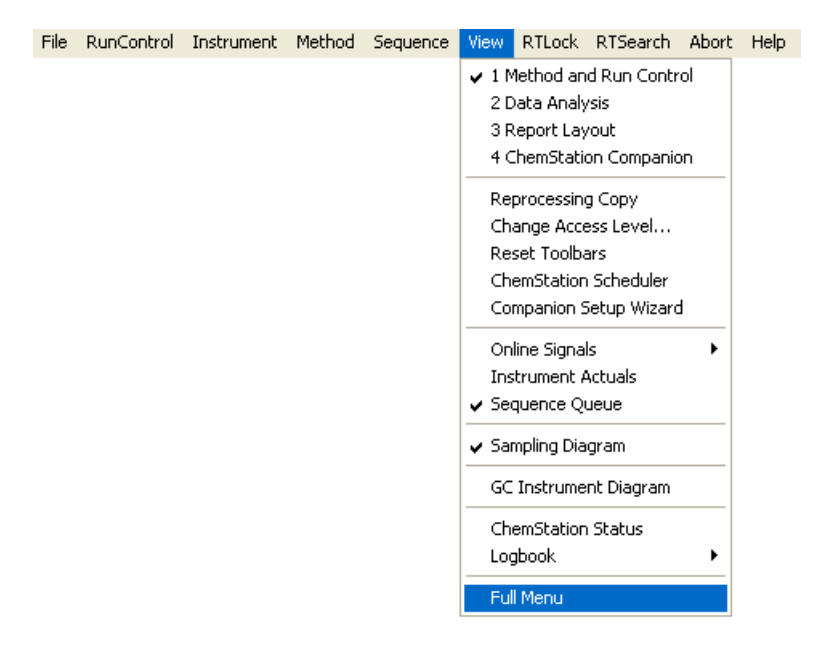

Figure 4 Viewing the Full Menu in Agilent GC ChemStation

**2** Select **Instrument > Instrument Configuration...** from the data system's top menu (Figure 5).

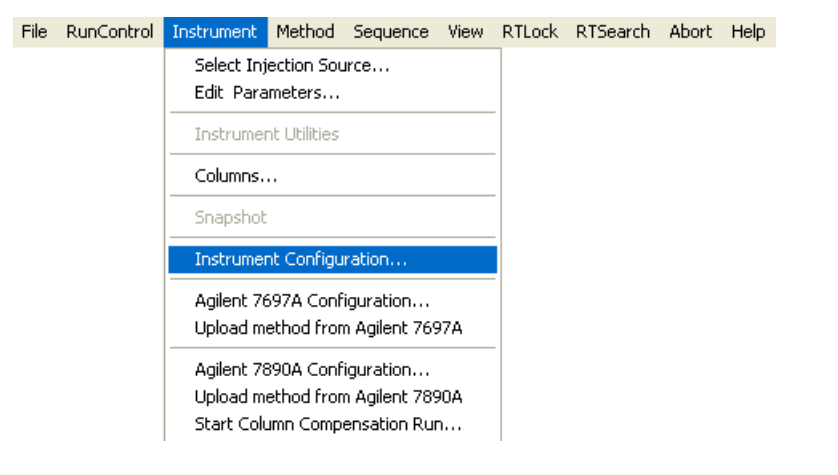

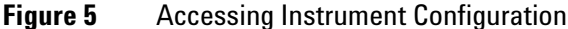

**3** Use **Instrument Configuration** to configure your HS (Figure 6). Select **Configure...** to view configuration parameters and licensing information for the selected instrument. Refer to the software help for more information.

| Instrument Configuration: 7890A GC      |                       |                        |           |
|-----------------------------------------|-----------------------|------------------------|-----------|
| Configurable Modules                    |                       | Selected Modules       |           |
| Agilent 7890 GC System                  |                       | Agilent 7890 GC System |           |
| 7694B                                   | Auto<br>Configuration | Agilent 7697A [7697A]  |           |
| 7697A                                   |                       |                        | <b>•</b>  |
| G1888                                   | >                     |                        | 4         |
|                                         | <b>+</b>              |                        | $\frown$  |
|                                         | <b>++</b>             |                        | Configure |
|                                         |                       |                        |           |
|                                         |                       |                        |           |
| ✓ Ask for configuration change at ChemS | tation startup        |                        |           |
| ,                                       | Ca                    | ncel Help              |           |

Figure 6 Instrument Configuration

### **Agilent 7697A Configuration**

1 To access the Agilent 7697A Configuration, select Instrument > Agilent 7697A Configuration... from the data system's top menu (Figure 7).

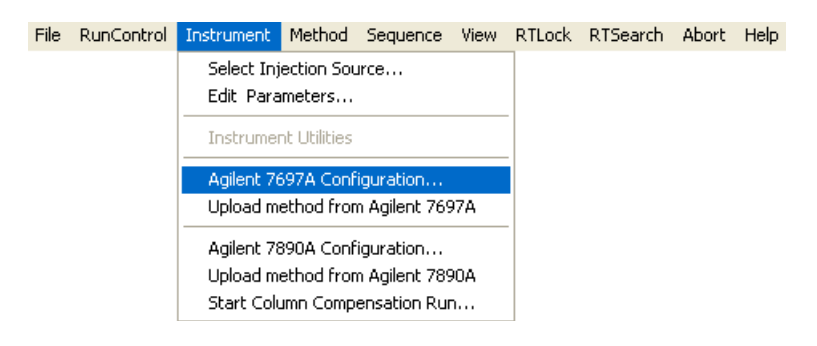

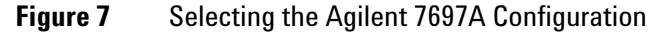

2 Select the **Connection** tab (Figure 8) to access instrument connection information, license keys, and system version information.

**Version Information** contains information to provide to a support engineer during a support call.

| Agilent 7697A Configuration: Instrument 1                                                                                                    | X                                                                                                    |
|----------------------------------------------------------------------------------------------------|----------------------------------------------------------------------------------------------------|
| Agilent 7697A Configuration: Instrument 1 Connection Configuration Preferences Connection Information Agilent 7697A Instrument Name 7697A Headspace Sampler IP Address or Hostname | License Keys Instrument License XXXXX-XXXXX-XXXXX Version Information                                               |
| 222.22.222.22 Notes                                                                                                    | Software Driver Version: B.01.01 [4041]<br>Model: G4557A<br>Serial Number: 0000000000<br>Firmware Revision: A.00.99 |
|                                                                                                    | OK Cancel Help                                                                                                    |

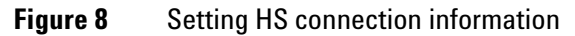

**3** Select **Configuration > Instrument and System** (Figure 9) to configure the instrument settings and to select your desired system carrier gas configuration.

Select **Upload Config from Instrument** to view your current instrument configuration. This overwrites any unsaved configuration changes made to the software.

| Agilent 7697A Configuration: Instrument 1     |  |  |  |  |  |  |  |  |  |
|-----------------------------------------------|--|--|--|--|--|--|--|--|--|
| Connection Configuration Preferences          |  |  |  |  |  |  |  |  |  |
| Upload Config from Instrument                 |  |  |  |  |  |  |  |  |  |
| Instrument and System 🚺 Resource Conservation |  |  |  |  |  |  |  |  |  |
| Instrument Settings                           |  |  |  |  |  |  |  |  |  |
| Vial pressurization gas: Helium               |  |  |  |  |  |  |  |  |  |
| Loop size: Custom V Loop Size: 0.000 mL       |  |  |  |  |  |  |  |  |  |
| Pressure unit: psi                            |  |  |  |  |  |  |  |  |  |
| Keypad locked while in use by software        |  |  |  |  |  |  |  |  |  |
| System Configuration                          |  |  |  |  |  |  |  |  |  |
| Instrument controlling carrier setpoints:     |  |  |  |  |  |  |  |  |  |
| GC instrument                                 |  |  |  |  |  |  |  |  |  |
| OK Cancel Help                                |  |  |  |  |  |  |  |  |  |

**Figure 9** Setting instrument and system information

**4** Select **Configuration > Resource Conservation** (Figure 10) to configure gas and instrument schedules that can help conserve resources during laboratory downtime.

| Agilent 7697A Configuration: Instrument 1                                                                                                    | × |
|----------------------------------------------------------------------------------------------------|---|
| Connection Configuration Preferences                                                                                                    |   |
| Upload Config from Instrument                                                                                                    |   |
| Instrument and System 🔇 Resource Conservation                                                                                                    |   |
| Reduce gas and power consumption by setting gas saver and instrument schedule options                                                            |   |
| Gas Saver                                                                                                    |   |
| Set reduced flows between uses:                                                                                                    |   |
| ✓ Vial standby flow: 20 mL/min                                                                                                    |   |
|                                                                                                    |   |
| Instrument Schedule                                                                                                    |   |
| Select a schedule that best matches how you use this Headspace instrument:                                                                       |   |
| Always on                                                                                                    |   |
| Custom<br>Same schedule 7 days per week<br>Same schedule M-F, off on Sat & Sun<br>Same schedue M-F, alternate schedule on Sat & Sun<br>Always on |   |
| OK Cancel Help                                                                                                    |   |

Figure 10 Setting resource conservation parameters

5 Select the Preferences tab (Figure 11) to configure the Method Editor and Instrument Actuals preferences.

Select **Show method time line** to display the method editor time line (as shown in Figure 21).

| Agilent 7697A Configuration: Instrument 1                    |             |
|--------------------------------------------------------------|-------------|
| Connection Configuration Preferences                         |             |
| Method Editor                                                |             |
| Show method timeline                                         |             |
| Show actual values next to setpoints                         |             |
| Instrument Actuals                                           |             |
| <ul> <li>Use standard instrument actuals coloring</li> </ul> |             |
| Select a specific color for instrument actuals               |             |
|                                                              |             |
|                                                              | Cancel Help |

Figure 11 Setting the Method Editor and Instrument Actuals preferences

# **Creating a New Method**

### **Creating a New Method**

1 Open the **Method Editor**. Select **Instrument >** Edit Parameters... (Figure 12).

| File | RunControl | Instrument                           | Method                              | Sequence                                   | View     | RTLock | RTSearch | Abort | Help |
|------|------------|--------------------------------------|-------------------------------------|--------------------------------------------|----------|--------|----------|-------|------|
|      |            | Select Inj                           | ection Sou                          | urce                                       |          |        |          |       |      |
|      |            | Edit Para                            | meters                              |                                            |          |        |          |       |      |
|      |            | Instrumer                            | nt Utilities                        |                                            |          |        |          |       |      |
|      |            | Agilent 76<br>Upload mi              | 697A Conf<br>ethod fror             | iguration<br>n Agilent 769                 | _        |        |          |       |      |
|      |            | Agilent 78<br>Upload m<br>Start Colu | 390A Conf<br>ethod fror<br>umn Comp | iguration<br>n Agilent 789<br>ensation Rui | 90A<br>1 | _      |          |       |      |

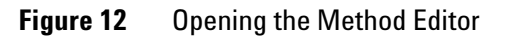

2 The Method Editor opens (Figure 13). Select the Agilent 7697A tab to open the method parameters for the 7697A Headspace Sampler.

| s | etun Method         |                   |               |                 |         |           |               |               |           |             | × |
|---|---------------------|-------------------|---------------|-----------------|---------|-----------|---------------|---------------|-----------|-------------|---|
|   | 🖞 Agilent 7697A 🗛 🛔 | lent 7890A 🛛 Agil | ent 7890A Sam | ple Prep Progra | am      |           |               |               |           |             |   |
|   | Time (min) for Hea  | adspace metho     | bd            |                 |         | 1         | rotal method  | run time: 13  | .13 min   |             |   |
|   | -                   |                   |               |                 |         |           |               |               |           |             |   |
|   |                     |                   |               |                 |         |           |               | _             | _         | _           |   |
|   | ++                  | Č.                |               | Ē               |         |           | 3             |               | -         |             |   |
|   | -7.50 -6.25         | -5.00             | -3.75         | -2.50           | -1.25   | 0.00      | 1.25          | 2.50          | 3.75      | 5.00        |   |
|   | Temperatures        | ()<br>Times       | Vial an       | d Loop          | Carrier | Advance   | d Functions   | Sequence Acti | ons Metho | Development | t |
|   | Temperature         | es                |               |                 |         |           |               |               |           |             |   |
|   |                     | S                 | etpoint       | Actua           | al      |           |               |               |           |             |   |
|   | Vven:               | 1                 | .00 °⊂        | 100.0           | ) ℃     |           |               |               |           |             |   |
|   | 🔽 Loop:             | 1                 | 10 ℃          | 110.0           | ) ℃     |           |               |               |           |             |   |
|   | ✓ Transfer Line:    | 1                 | 15 °C         | 115.0           | ) °⊂    |           |               |               |           |             |   |
|   |                     |                   | ОК            |                 | Apply   | Upload fr | om Instrument | Cano          | el 🛛      | Help        |   |

**Figure 13** The Agilent 7697A Method Editor

**3** Select the **Temperatures** icon and set the parameters shown in Figure 14.

Be sure to select **Oven**, **Loop**, and **Transfer Line** to enable the temperature zone for each item.

| s  | etup Method                                                          |                |                   |                  |         |           |               |              |            |             | × |
|----|----------------------------------------------------------------------|----------------|-------------------|------------------|---------|-----------|---------------|--------------|------------|-------------|---|
| Γ. | 🖞 Agilent 7697A                                                      | Agilent 7890A  | Agilent 7890A Sar | mple Prep Progra | am      |           |               |              |            |             |   |
|    | Time (min) for Headspace method     Total method run time: 13.13 min |                |                   |                  |         |           |               |              |            |             |   |
|    |                                                                      |                |                   |                  |         |           |               | _            | _          | _           |   |
|    | -7.50 -6                                                             | <br>5.25 -5.00 | 0 -3.75           | -2.50            | -1.25   | <br>0.00  | 1.25          | <br>2.50     | <br>3.75   | 5.00        |   |
|    | Temperatures                                                         | Times          | )<br>Vial a       | nd Loop          | Carrier | Advance   | d Functions   | Sequence Act | ions Metho | Development | t |
|    | Temperat                                                             | ures           | Setpoint          | Actua            | al      |           |               |              |            |             |   |
|    | Voven:                                                               |                | 100 °C            | 100.0            | ) °⊂    |           |               |              |            |             |   |
|    | 🖌 Loop:                                                              |                | 110 °⊂            | 110.0            | ) °⊂    |           |               |              |            |             |   |
|    | 🖌 Transfer                                                           | Line:          | 115 °C            | 115.0            | ) °⊂    |           |               |              |            |             |   |
|    |                                                                      |                | OK                |                  | Apply   | Upload fr | om Instrument | Cano         | cel        | Help        |   |

**Figure 14** Setting the temperature parameters

4 Select the **Times** icon and set the parameters shown in Figure 15.

Note that the colored boxes below correspond to sections of the time line. Click a colored box to change its color in the time line.

| Setup M               | Aethod                                                        |                        |               |               |         |           |               |                |           |                | × |
|-----------------------|---------------------------------------------------------------|------------------------|---------------|---------------|---------|-----------|---------------|----------------|-----------|----------------|---|
| 👌 Agi                 | ilent 7697A                                                   | Agilent 7890A 🛛 Agi    | ent 7890A Sam | ple Prep Prog | jram 🛛  |           |               |                |           |                |   |
| Time                  | e (min) for H                                                 | eadspace meth          | bd            |               |         | I         | otal method   | l run time: 13 | .13 min   |                |   |
|                       |                                                               |                        |               |               |         |           |               | _              | _         |                |   |
| +<br>-7.5             | i0 -6.2                                                       | 25 -5.00               | <br>-3.75     | -2.50         | -1.25   | <br>0.00  | <br>1.25      | <br>2.50       | <br>3.75  | 5.00           |   |
| Terr                  | peratures                                                     | Times                  | Vial an       | d Loop        | Carrier | Advance   | d Functions   | Sequence Acti  | ons Metho | Dd Development |   |
| Tim<br>Vi<br>In<br>Gi | <b>es</b><br>ial Equilibration<br>jection Duratio<br>C Cycle: | Set<br>: 7 n<br>n: 0.5 |               |               |         |           |               |                |           |                |   |
|                       |                                                               |                        | ОК            |               | Apply   | Upload fr | om Instrument | Canc           | el        | Help           |   |

**Figure 15** Setting the time parameters

**5** Select the **Vial and Loop** icon and set the parameters shown in Figure 16.

For this example, select **Custom** as the **Vial Fill Mode** type, and select **Flow to Pressure**. Select **Default** as the **Loop Fill** mode, which is sufficient for many analyses.

| Setup Method                                                  |                |                |              |                  |                |               |                 |          |                |
|---------------------------------------------------------------|----------------|----------------|--------------|------------------|----------------|---------------|-----------------|----------|----------------|
| Agilent 7697A Agilent 7890A Agilent 7890A Sample Prep Program |                |                |              |                  |                |               |                 |          |                |
| Time (min) for Hea                                            | dspace metho   | d              |              |                  | т              | otal method   | run time: 13.1  | 3 min    |                |
|                                                               |                |                |              |                  |                |               |                 |          |                |
|                                                               |                |                |              |                  |                |               | _               | _        |                |
| -7.50 -6.25                                                   | -5.00          | -3.75          | -2.50        | -1.25            | <br>0.00       | 1.25          | <br>2.50        | <br>3.75 | 5.00           |
| Temperatures                                                  | ()<br>Times    | Vial and L     | оор          | Carrier          | Advance        | d Functions   | Sequence Action | is Metho | d Development  |
| Vial and Loo                                                  | р              |                |              |                  |                |               |                 |          |                |
| <u>Vial Settings</u>                                          |                |                |              |                  |                |               |                 |          |                |
| Vial Size:                                                    | 20 mL 🗸        |                |              |                  |                |               |                 |          |                |
| 🖌 Shake vials while                                           | in oven        | <b>Q</b>       |              | Freque           | ncy:           | 18 shakes/min | 1               |          |                |
|                                                               |                | Less           | Mo           | re<br>Accele     | ration:        | 60 cm/s²      |                 |          |                |
| Fill Modes                                                    |                |                |              |                  |                |               |                 |          |                |
| Vial Fill Mode:                                               | Custom         | ~              | ]            |                  |                |               |                 |          |                |
|                                                               | Flow to Pres   | ssure          |              | 0                | Pressure       |               |                 | O Co     | onstant Volume |
|                                                               | mL<br>min→ (>) | Fill Flow:     | 50 mL/min    |                  | •              |               |                 | mĻ       |                |
|                                                               |                | Fill Pressure: | 15 psi       |                  |                |               |                 |          |                |
|                                                               |                | Hold Time:     | 0.1 min      |                  |                |               |                 |          |                |
| Loop Fill mode:                                               | Default        | *              | Loop fill va | alues will be ca | lculated by th | ie instrument |                 |          |                |
|                                                               |                | ОК             |              | Apply            | Upload fro     | om Instrument | Cancel          |          | Help           |

Figure 16 Setting the vial and loop parameters

6 Select the **Carrier** icon. In this example, the GC controls the carrier flow, as shown in Figure 17. If you have the optional EPC module installed with your HS system, the HS carrier control parameters appear here.

| Setup Method                                                                                                    |            |                |                    |           |           |             |              |                 |         | X               |
|----------------------------------------------------------------------------------------------------|------------|----------------|--------------------|-----------|-----------|-------------|--------------|-----------------|---------|-----------------|
| 📋 Agilent 7697                                                                                                    | 7A Agilent | t 7890A Agilen | t 7890A Sample Pre | p Program |           |             |              |                 |         |                 |
| Time (min)                                                                                                    | for Heads  | pace method    |                    |           |           | То          | tal method   | run time: 13.1  | 3 min   |                 |
|                                                                                                    |            |                |                    |           |           |             |              |                 |         |                 |
|                                                                                                    |            |                |                    |           |           |             |              | _               | _       |                 |
| -7.50                                                                                                    | -6.25      | -5.00          | -3.75 -2           | <br>.50 · | +<br>1.25 | 0.00        | 1.25         | 2.50            | 3.75    | 5.00            |
| Temperature                                                                                                    | es         | (F)<br>Times   | Vial and Loop      | (         | arrier    | Advanced    | Functions    | Sequence Action | is Meth | nod Development |
| Carrier<br>Carrier will be controlled by the GC instrument.<br>Optional accessories are available for your Headspace instrument to provide carrier control. |            |                |                    |           |           |             |              |                 |         |                 |
|                                                                                                    |            | (              | ок                 | Ар        | oly 🛛     | Upload from | m Instrument | Cancel          |         | Help            |

**Figure 17** Setting the carrier parameters

7 Select the **Advanced Functions** icon and set the parameters shown in Figure 18.

The bar code reader settings shown in Figure 18 only appear if your HS has a bar code reader installed.

Click the blue heading hyperlinks to view pop-up textual explanations of the feature.

| Setup Method                                                     |                      |                    |                        |                          |  |  |  |  |  |  |
|------------------------------------------------------------------|----------------------|--------------------|------------------------|--------------------------|--|--|--|--|--|--|
| Agilent 7697A Agilent 7890A Agilent 7890A Sample Prep Program    |                      |                    |                        |                          |  |  |  |  |  |  |
| Time (min) for Headspace method Total method run time: 13.13 min |                      |                    |                        |                          |  |  |  |  |  |  |
|                                                                  |                      |                    |                        |                          |  |  |  |  |  |  |
|                                                                  |                      |                    |                        |                          |  |  |  |  |  |  |
| · · · · ·                                                        | 1 1                  | 1 1                |                        |                          |  |  |  |  |  |  |
| -7.50 -6.25 -5.0                                                 | 0 -3.75 -2.50        | -1.25 0.00         | 1.25 2.50              | 3.75 5.00                |  |  |  |  |  |  |
| Temperatures Times                                               | Vial and Loop        | Carrier Advanced   | Functions Sequence Act | tions Method Development |  |  |  |  |  |  |
| Advanced Functions                                               |                      |                    |                        |                          |  |  |  |  |  |  |
| Extraction Mode                                                  |                      |                    |                        |                          |  |  |  |  |  |  |
| <ul> <li>Single extraction</li> </ul>                            | Multiple extractions | 🔘 Concentra        | ated extractions       |                          |  |  |  |  |  |  |
| <u>ه</u> م ال                                                    | <u>In In</u>         |                    | M                      |                          |  |  |  |  |  |  |
| Venting and Purging                                              |                      |                    |                        |                          |  |  |  |  |  |  |
| Vent vial pressure after e:                                      | xtraction            |                    |                        |                          |  |  |  |  |  |  |
| Post-injection purge:                                            | Default 💙 Purge      | e flow: 100 mL/min | Purge time:            | 1 min                    |  |  |  |  |  |  |
| Dynamic Leak Checking                                            |                      |                    |                        |                          |  |  |  |  |  |  |
| Acceptable leak rate:                                            | Default 🖌 Leak       | flow: 0.2 mL/min   |                        |                          |  |  |  |  |  |  |
| Barcoding of Vials                                               |                      |                    |                        |                          |  |  |  |  |  |  |
| Barcode symbology:                                               | Enable All           |                    |                        |                          |  |  |  |  |  |  |
| Vial barcodes include checksum                                   |                      |                    |                        |                          |  |  |  |  |  |  |
|                                                                  | OK ,                 | Apply Upload fro   | m Instrument Can       | icel Help                |  |  |  |  |  |  |

Figure 18 Setting the advanced functions

8 Select the **Sequence Actions** icon and set the parameters shown in Figure 19.

This panel provides logical control over HS errors that can occur when handling sample vials for a run or a sequence of runs. Refer to the user documentation and software help for information.

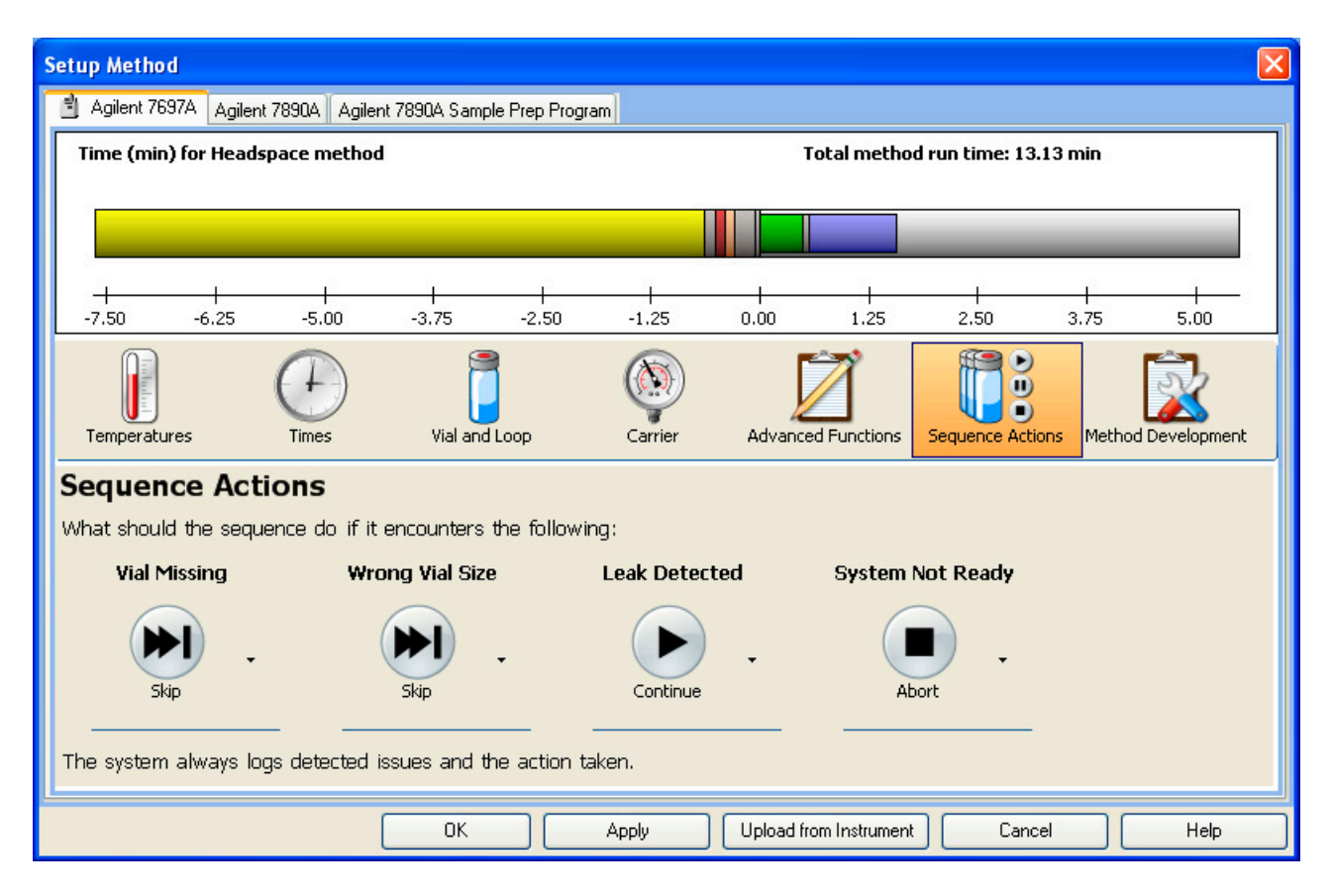

**Figure 19** Setting the sequence actions

**9** Use **Method Development** (Figure 20) when developing new methods. Wizards are provided here to help convert existing methods. Refer to the software help for more information.

| Setup Method                                                                                                    |  |  |  |  |  |  |  |  |
|----------------------------------------------------------------------------------------------------|--|--|--|--|--|--|--|--|
| Agilent 7697A Agilent 7890A Agilent 7890A Sample Prep Program                                                                               |  |  |  |  |  |  |  |  |
| Time (min) for Headspace method     Total method run time: 13.13 min                                                                        |  |  |  |  |  |  |  |  |
|                                                                                                    |  |  |  |  |  |  |  |  |
| -7.50 -6.25 -5.00 -3.75 -2.50 -1.25 0.00 1.25 2.50 3.75 5.00                                                                                |  |  |  |  |  |  |  |  |
| Temperatures Times Vial and Loop Carrier Advanced Functions Sequence Actions Method Development                                             |  |  |  |  |  |  |  |  |
| Method Development          Manual         Would you like to increment a method setting over subsequent runs?         None         Assisted |  |  |  |  |  |  |  |  |
| Create method based on a specific application                                                                                               |  |  |  |  |  |  |  |  |
| Convert an existing valve and loop Headspace method                                                                                         |  |  |  |  |  |  |  |  |
| Convert an existing pressure transfer Headspace method                                                                                      |  |  |  |  |  |  |  |  |
| OK Apply Upload from Instrument Cancel Help                                                                                                 |  |  |  |  |  |  |  |  |

Figure 20 Setting the Method Development parameters

**10** View the time line at the top of each **Method Editor** panel for a graphical display of HS method parameters and GC cycle times for a single vial (Figure 21).

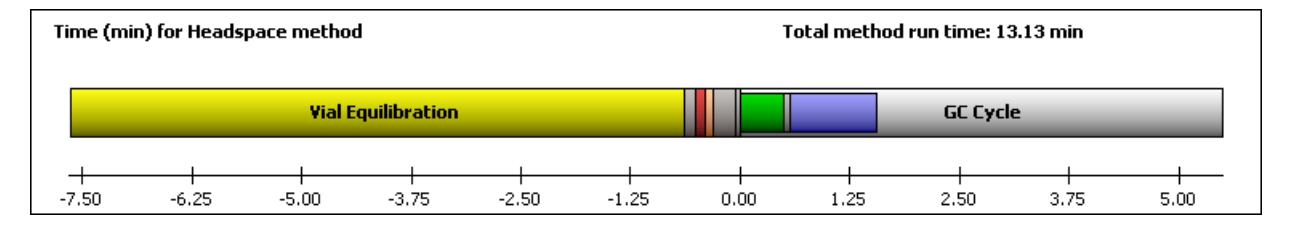

Figure 21 The method time line

### Saving the New Method

Basic method edits are complete. To save your new method, select **Method > Save Method As...** (Figure 22) and enter a new name for the method (Figure 23). When saving a method, you are saving parameters for all instruments connected to your GC-HS system.

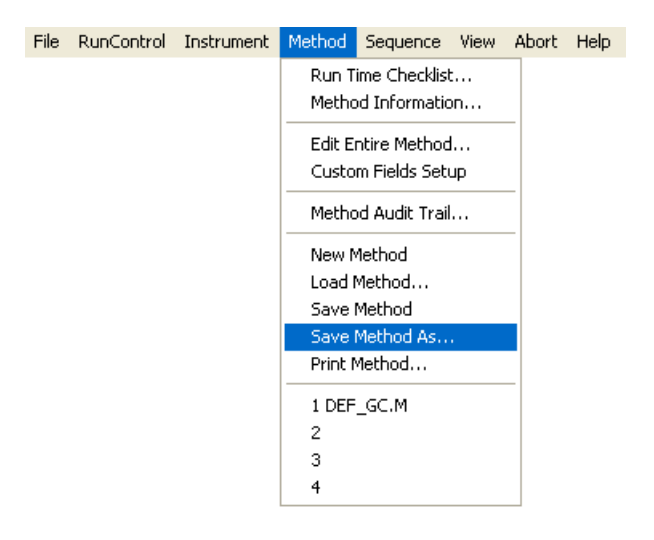

Figure 22 Accessing Save Method as...

| Save Method as                                                                                                    | : 7890A GC |                                                                                                    | ? 🛛          |
|----------------------------------------------------------------------------------------------------|------------|----------------------------------------------------------------------------------------------------|--------------|
| Name:<br>MyMethod<br>100FID.M<br>CBT.M<br>DEF_GC.M<br>ESTD_EX.M<br>FID_TCD.M<br>ISTD_EX.M<br>LOADTEST.M<br>NPD_ECD.M |            | Eolders:<br>c:\chem32\1\methods<br>c:\<br>c:\<br>chem32<br>1<br>methods<br>100fid.m<br>cbt.m<br>cbt.m<br>cbt.m<br>def_gc.m<br>fid_tcd.m<br>istd_ex.m<br>LOADTEST.M<br>npd_ecd.m | OK<br>Cancel |
|                                                                                                    | ~          |                                                                                                    |              |
| <u>T</u> ypes:                                                                                                    |            | Dri <u>v</u> es:                                                                                                    |              |
| Method(*.M)                                                                                                    | <b>~</b>   | 🖃 c:                                                                                                    | Network      |

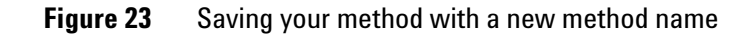

## Additional Features of the Agilent Integrated Headspace Software

### **Instrument Actuals**

1 To view Instrument Actuals for the GC and HS, select View > Instrument Actuals from the data system top menu (Figure 24).

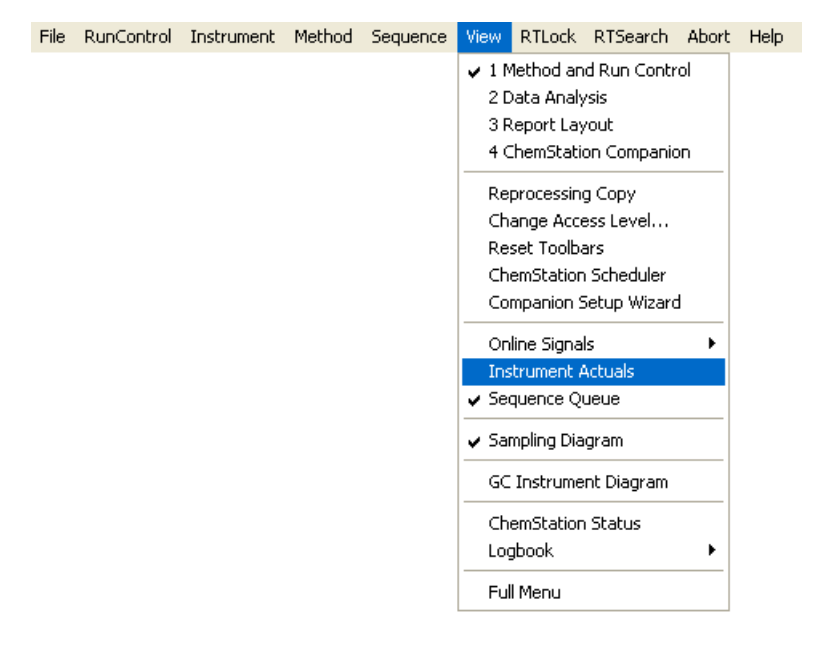

Figure 24 Accessing Instrument Actuals

The Instrument Actuals window opens (Figure 25).

| Instrument Actuals    |                 |                            |                                                              |  |  |  |  |
|-----------------------|-----------------|----------------------------|--------------------------------------------------------------|--|--|--|--|
| Agilent 7697A Status  | -               | Agile                      | nt 7890A Status 📃                                            |  |  |  |  |
| Ready                 | tatus           | Ag<br>00<br>Se             | ilent 7890A at IP Address:                                   |  |  |  |  |
| Name                  | Setpoint        | Firmware Revision: A.01.11 | mware Revision: A.01.11<br>fhware Driver Version: 4.01 (035) |  |  |  |  |
| Oven Temperature      | OFF             | 10                         | 40-45 AM                                                     |  |  |  |  |
| Loop Temperature      | OFF             | GC                         | Connection State: Online                                     |  |  |  |  |
| Transfer Line Tempera | OFF             | G                          | RunState: Idle                                               |  |  |  |  |
| Vial Pressure         | Not Specified   | AL                         | S Run State: Idle                                            |  |  |  |  |
| Vial Flow             | Not Specified   | GC                         | Ready State: Waiting for Prep Run                            |  |  |  |  |
| Carrier Pressure      | External Supply |                            |                                                              |  |  |  |  |
|                       | v               | 0                          | ren Temperature: 50.0 °C                                     |  |  |  |  |
|                       |                 |                            |                                                              |  |  |  |  |

Figure 25 Instrument Actuals

2 To view the full Agilent 7697A **Instrument Actuals** panel, hide the **Agilent 7890A Status** panel by clicking the minimize icon in the top-right corner (Figure 26).

| Instrument Actuals    |                 |  |                                                                             |
|-----------------------|-----------------|--|-----------------------------------------------------------------------------|
| Agilent 7697A Status  |                 |  | Agilent 7890A Status                                                        |
| Ready A               |                 |  | Agilent 7890A at IP Address:<br>000.00.000.000<br>Serial Number: CN00000000 |
| Name                  | Setpoint        |  | Firmware Revision: A.01.11<br>Software Driver Version: 4.01 [035]           |
| Oven Temperature      | OFF             |  | 10-40-45 AM                                                                 |
| Loop Temperature      | OFF             |  | GC Connection State: Online                                                 |
| Transfer Line Tempera | OFF             |  | GC BunState: Idle                                                           |
| Vial Pressure         | Not Specified   |  | ALS Run State: Idle                                                         |
| Vial Flow             | Not Specified   |  | GC Ready State: Waiting for Prep Run                                        |
| Carrier Pressure      | External Supply |  |                                                                             |
| <                     | ~               |  | Oven Temperature: 50.0 °C                                                   |
|                       |                 |  |                                                                             |

Figure 26 Minimizing Agilent 7890A Status panel

The **Agilent 7697A Status > Instrument Actuals** panel displays (Figure 27).

| Instrument Actuals         |                                    |                 |              |  |  |  |  |  |  |
|----------------------------|------------------------------------|-----------------|--------------|--|--|--|--|--|--|
| A                          | Agilent 7697A Status               |                 |              |  |  |  |  |  |  |
|                            | Ready Instrument Clock: 10:34 AM 👻 |                 |              |  |  |  |  |  |  |
|                            | Instrument Actuals Vial Status     |                 |              |  |  |  |  |  |  |
|                            | Name                               | Setpoint        | Actual       |  |  |  |  |  |  |
|                            | Oven Temperature                   | OFF             | 41.0 ℃       |  |  |  |  |  |  |
|                            | Loop Temperature                   | OFF             | 44.7 ℃       |  |  |  |  |  |  |
|                            | Transfer Line Temperature          | OFF             | 28.4 °C      |  |  |  |  |  |  |
|                            | Vial Pressure                      | Not Specified   | 0.126 psi    |  |  |  |  |  |  |
|                            | Vial Flow                          | Not Specified   | 20.00 mL/min |  |  |  |  |  |  |
|                            | Carrier Pressure                   | External Supply | -0.059 psi   |  |  |  |  |  |  |
| III I Agilent 7890A Status |                                    |                 |              |  |  |  |  |  |  |

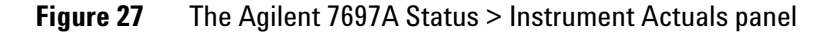

**3** To view the **Agilent 7697A Status** > **Vial Status** panel, select the **Vial Status** tab (Figure 28).

| Ir              | Instrument Actuals                   |      |        |            |           |          |  |  |  |
|-----------------|--------------------------------------|------|--------|------------|-----------|----------|--|--|--|
| A               | Agilent 7697A Status                 |      |        |            |           |          |  |  |  |
|                 | Running Instrument Clock: 10:36 AM 👻 |      |        |            |           |          |  |  |  |
|                 | Instrument Actuals Vial Status       |      |        |            |           |          |  |  |  |
|                 |                                      | Via  | al  St | atus   Pro | gress     |          |  |  |  |
|                 |                                      | Vial | Sample | Method     | Status    | Progress |  |  |  |
|                 | ÂA                                   | 1    |        | E.M        | Completed | 100%     |  |  |  |
|                 | ۵.                                   | 1    |        | E.M        | Completed | 100%     |  |  |  |
|                 | ۵.                                   | 1    |        | E.M        | Ready     | 80%      |  |  |  |
|                 | ۵.                                   | 1    |        | E.M        | Ready     |          |  |  |  |
| Detailed Status |                                      |      |        |            |           |          |  |  |  |
| 1               | 🔟 🚍 🔲   Agilent 7890A Status         |      |        |            |           |          |  |  |  |

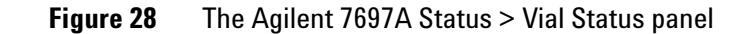

### **Sampling Diagram**

To view the **Sampling Diagram**, select **View > Sampling Diagram** from the data system top menu (Figure 29).

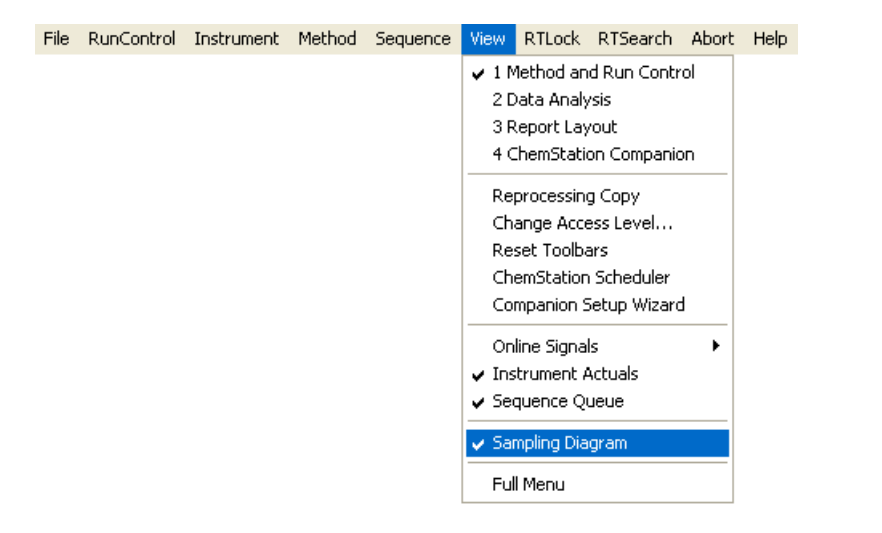

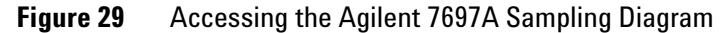

The Sampling Diagram appears (Figure 30).

| 💽 Sampling Diagram                                                                                                    |                                                                                                    |                                                                                                    |                                                                   |   |  |  |  |
|----------------------------------------------------------------------------------------------------|----------------------------------------------------------------------------------------------------|----------------------------------------------------------------------------------------------------|-------------------------------------------------------------------|---|--|--|--|
| in the sequence in the sequence in the sequence is the sequence is the sequenc | 😑 Stop                                                                                                    |                                                                                                    | _                                                                 | _ |  |  |  |
| Agilent /69/A (active                                                                                                    | e) Agilent 7890A                                                                                                    |                                                                                                    |                                                                   |   |  |  |  |
| Idle                                                                                                    |                                                                                                    |                                                                                                    |                                                                   |   |  |  |  |
| Priority 3 ()<br>Priority 2 ()<br>Priority 1 ()                                                                                                    | 0 0 0<br>0 0 0<br>0 0 0 0<br>0 0 0 0<br>0 0 0 0<br>0 0 0 0<br>0 0 0 0<br>0 0 0 0<br>0 0 0 0 0<br>0 0 0 0 0<br>0 0 0 0 0<br>0 0 0 0 0 0<br>0 0 0 0 0 0 0 0<br>0 0 0 0 0 0 0 0 0 0 0 0 0 0 0 0 0 0 0 0 | 0 0 0<br>0 0 0<br>0 0 0 0<br>0 0 0 0<br>0 0 0 0<br>0 0 0 0<br>0 0 0 0<br>0 0 0 0<br>0 0 0 0<br>0 0 0 0 0<br>0 0 0 0 0<br>0 0 0 0 0<br>0 0 0 0 0 0<br>0 0 0 0 0 0 0<br>0 0 0 0 0 0 0 0 0 0 0 0 0 0 0 0 0 0 0 0 | 000<br>000<br>000<br>000<br>000<br>000<br>000<br>000<br>000<br>00 |   |  |  |  |

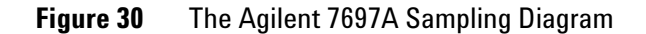

### **Sequence Logbook**

To access the **Sequence Logbook** in the Agilent GC ChemStation, select **View > Logbook > Current Logbook** (Figure 31).

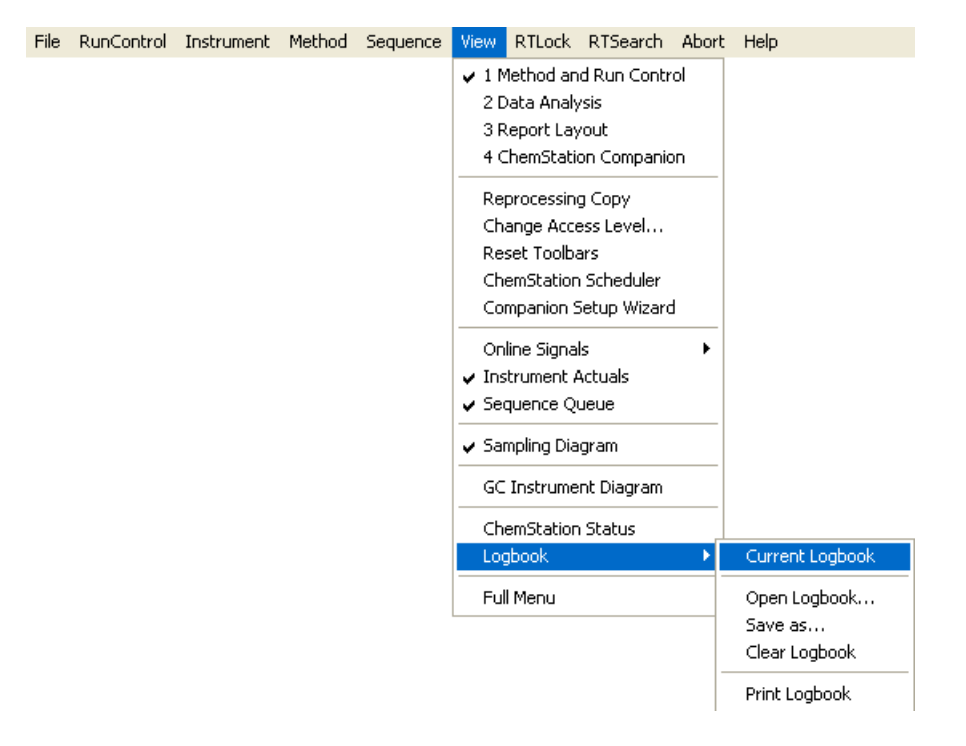

Figure 31 Accessing the current Sequence Logbook file in Agilent GC ChemStation

The **Sequence Logbook** displays the current sequence log file. This file indicates what has happened during the running of a sequence. It is useful for identifying when errors occurred if the sequence is running unattended or overnight (Figure 32).

| Current Lo | gbook | File BARCODE.LOG                                                                   |          |          | × |
|------------|-------|------------------------------------------------------------------------------------|----------|----------|---|
| Module     | #     | Event Message                                                                      | Date     | Time     | Â |
| 7697A      | 1     | Vial 1 moving from oven position 4 to shutter. Instrument time = 2/4/2011 2:23:29  | 02/04/11 | 14:27:01 |   |
| 7697A      | 1     | Vial 1 purging. Instrument time = 2/4/2011 2:22:58 PM.                             | 02/04/11 | 14:26:30 |   |
| 7697A      | 1     | Vial 1 injecting. Instrument time = 2/4/2011 2:22:57 PM.                           | 02/04/11 | 14:26:29 |   |
| CP Macro   |       | Data not available; Data Analysis not done                                         | 02/04/11 | 14:26:03 | = |
| CP Macro   |       | Analyzing rawdata 001F0301.D                                                       | 02/04/11 | 14:26:03 |   |
| 7697A      | 1     | Vial 1 triggering external run. Instrument time = 2/4/2011 2:22:25 PM.             | 02/04/11 | 14:25:57 |   |
| 7697A      | 1     | Continuing vial. Details: 215, SL_CONTINUE, Vial 1 continue,                       | 02/04/11 | 14:25:40 |   |
| 7697A      | 1     | Leak test failed. Details: 229, SL_FAIL_LEAK_TEST, Leak rate 0.427 mL/r            | 02/04/11 | 14:25:40 |   |
| 7697A      | 1     | Vial 1 extracting. Instrument time = 2/4/2011 2:22:08 PM.                          | 02/04/11 | 14:25:40 |   |
| 7697A      | 1     | Vial 1 pressurizing. Instrument time = 2/4/2011 2:22:07 PM.                        | 02/04/11 | 14:25:39 |   |
| 7697A      | 1     | Vial 1 beginning extraction cycle. Instrument time = 2/4/2011 2:21:09 PM.          | 02/04/11 | 14:24:41 |   |
| 7697A      | 1     | Vial 1 equilibrating in the oven. Instrument time = 2/4/2011 2:21:08 PM.           | 02/04/11 | 14:24:40 |   |
| 7697A      | 1     | Vial 1 beginning repetition 1 of 1. Instrument time = 2/4/2011 2:20:38 PM.         | 02/04/11 | 14:24:10 |   |
| Method     |       | Instrument running sample Vial 1 (front)                                           | 02/04/11 | 14:24:06 |   |
| 7697A      | 1     | Vial 1 moving from the shutter to oven position 4. Instrument time = 2/4/2011 2:20 | 02/04/11 | 14:24:06 |   |
| Method     |       | Method started: (F) line# 3 at 1 inj# 1                                            | 02/04/11 | 14:24:06 |   |
| 7890A      | 1     | Back inlet purging Run Time 0.00                                                   | 02/04/11 | 14:23:25 | - |

Figure 32 The Sequence Logbook file

## Where to Find Information

### Agilent GC and GC/MS Hardware User Information & Utilities DVD

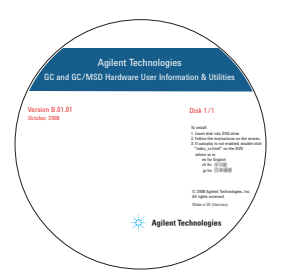

In addition to this guide, Agilent provides several learning products that document how to install, operate, maintain, and troubleshoot the Agilent 7697A Headspace Sampler. This information can be found on the *Agilent GC and GC/MS Hardware User Information & Utilities DVD* that ships with your instrument.

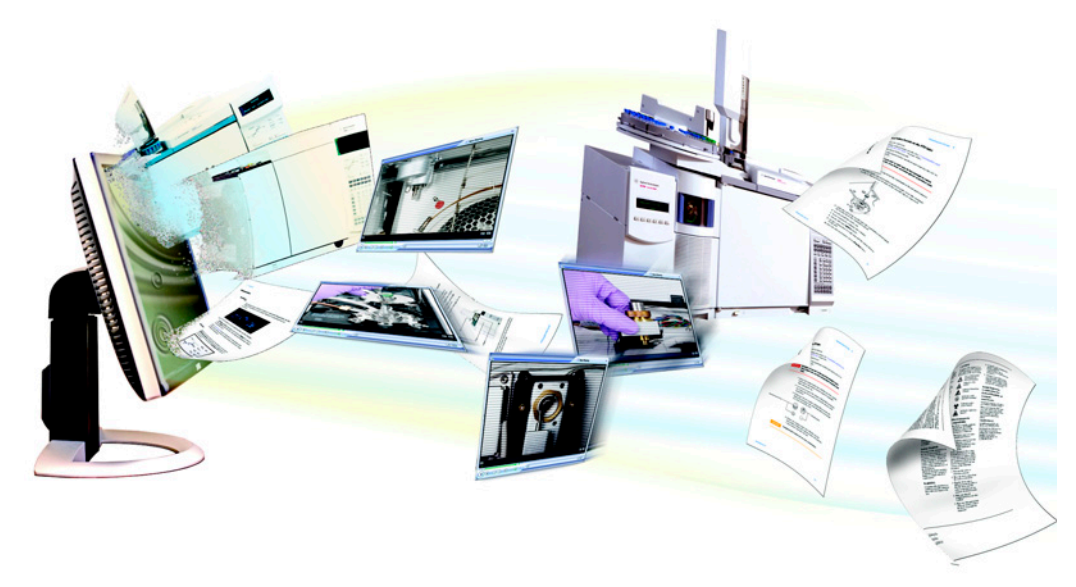

The Agilent GC and GC/MS Hardware User Information & Utilities DVD provides an extensive collection of online help, videos, and books for current Agilent gas chromatographs, mass selective detectors, and samplers. Included are localized versions of the information you need most, such as:

- Site Preparation information
- Installation and First Startup information
- Getting Started information
- Safety and Regulatory information
- Operation information
- Advanced Operation information
- Troubleshooting information
- Maintenance information

### **Online Help System**

The Agilent Integrated Headspace Software includes an extensive online help system with detailed information and common tasks on how to use the software.

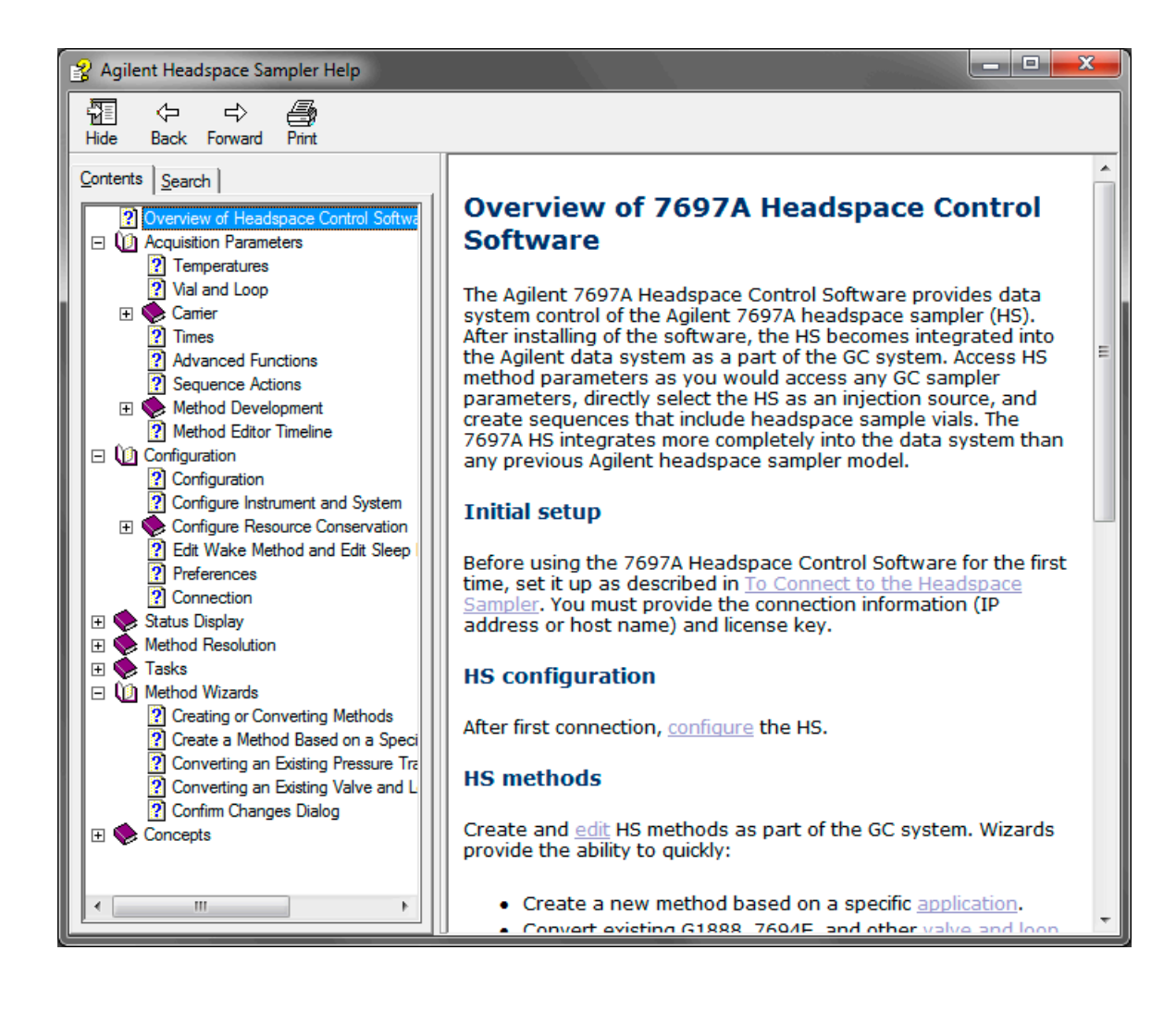

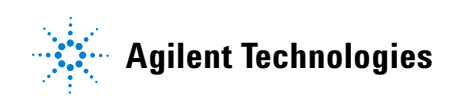